## STATA 使用注意事項

本校 STATA 軟體使用軟體雲連線,目前提供 70 台同時連線使用,超過 使用人數時,會無法連線使用。連線方法如下:

1. 於軟體雲內按桌面左下角 Windows 圖案(1),接著開啟檔案總管(2)。

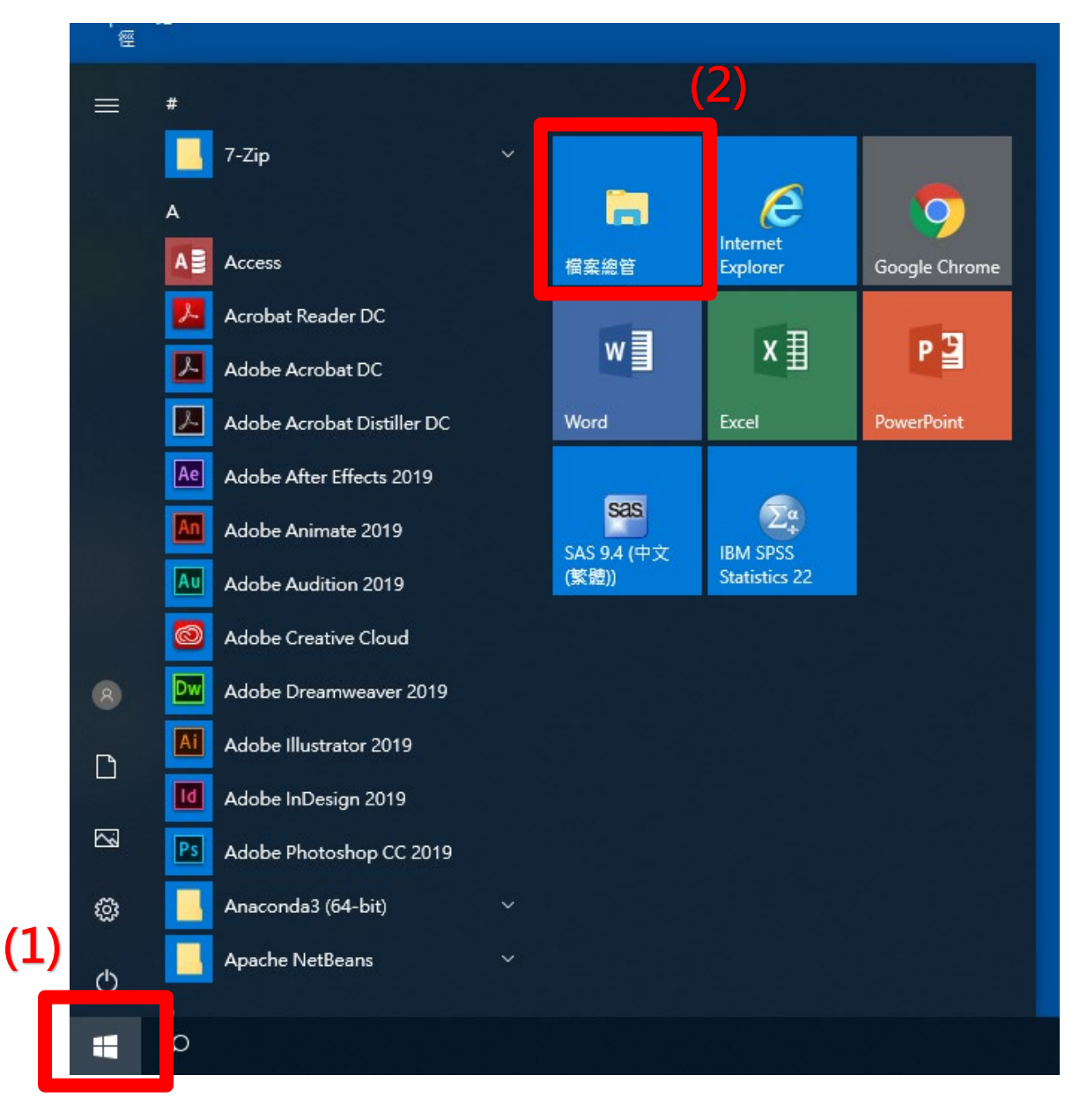

2. 游標點選本機(1),按滑鼠右鍵選擇連線網路磁碟機(2)。

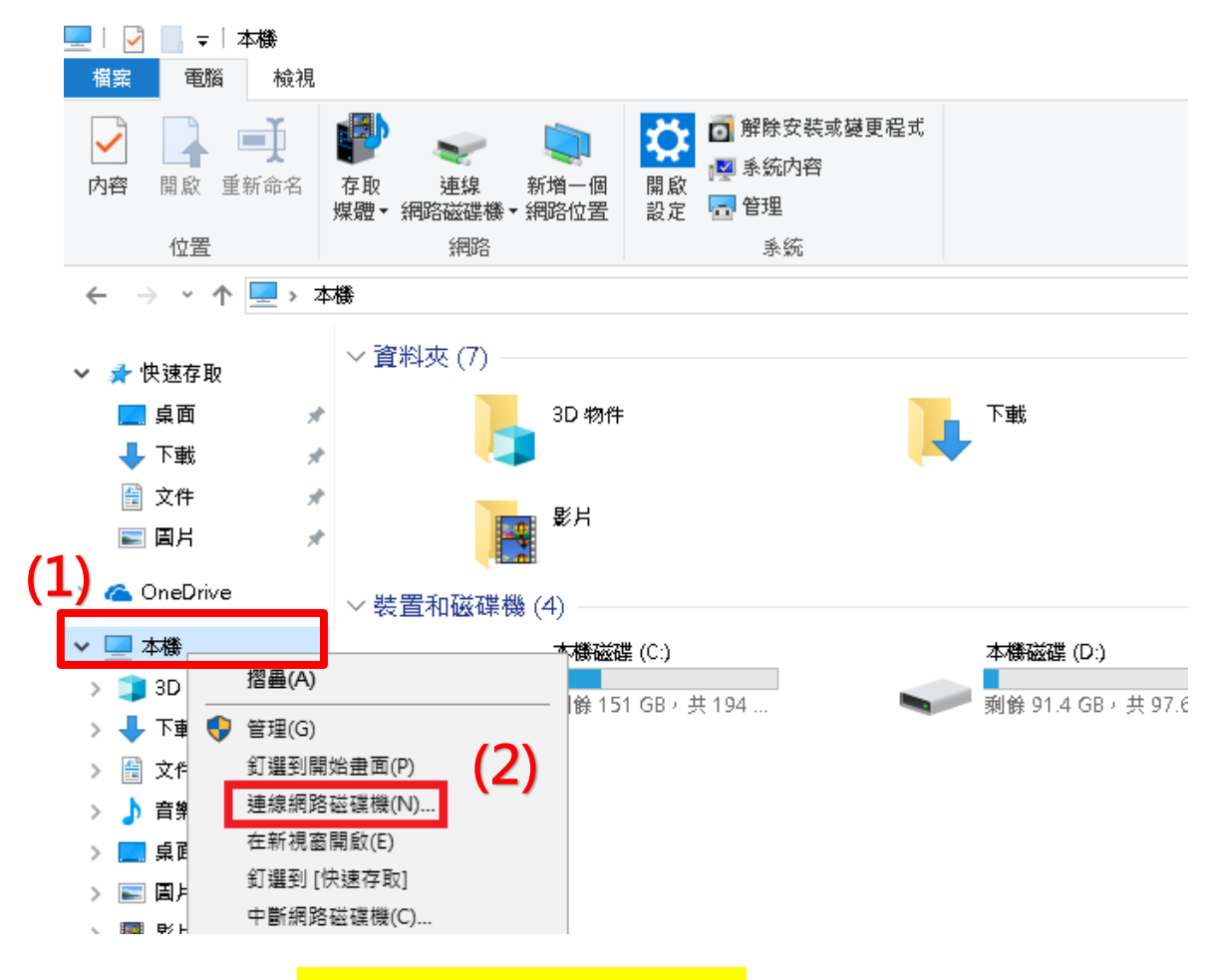

3. 於資料夾打入: <u>\\163.13.226.240\stata</u> 然後按完成,(請不要勾選

「登入時重新連線」)。

| ↔ 建線網路磁碟機                                                                                                    | ×  |
|----------------------------------------------------------------------------------------------------|----|
| 您想對應什麼網路資料夾?<br>請指定磁碟機代號以及要連線的資料夾:                                                                                                  |    |
| 磁碟様(D): Y:<br>資料夾(O): \\163.13.226.240\stats / 瀏覽(B)<br>範例: \\server\share<br>② 登入時重新連線(R)<br>③ 使用不同的認證連線(C)<br>連線至您可以用來儲存文件及圖片的網站。 | ]  |
| 完成(F)                                                                                                    | 取消 |

4. 打入帳號:stata 與密碼: @tku100, 然後按確定。

如無法登入,可將帳號改為.\stata

| Windows 安全性      | ×                                      |
|------------------|----------------------------------------|
| 輸入網路密<br>請輸入您的密码 | 8碼<br>馮來連線到: 163.13.226.240            |
|                  | stata<br>●●●●●●●<br>網域: VD<br>■ 記住我的認證 |
|                  | 確定 取消                                  |

5. 約等待 5-10 秒,於連線磁碟中找到 StataSE-64 點兩下執行:

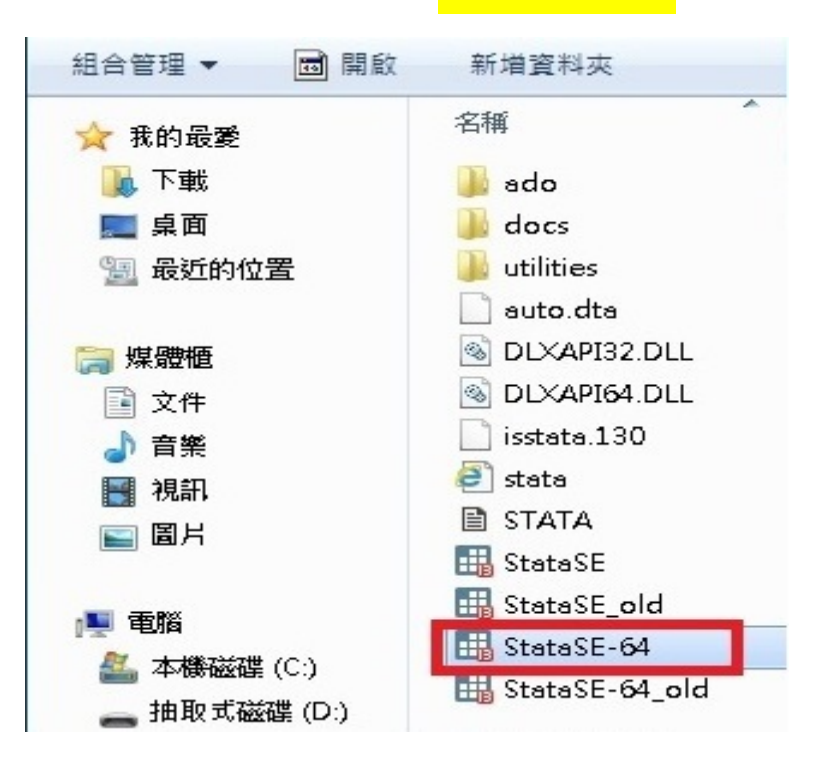

6. 約等待 5-10 秒,在底下畫面出現時,按執行即可。

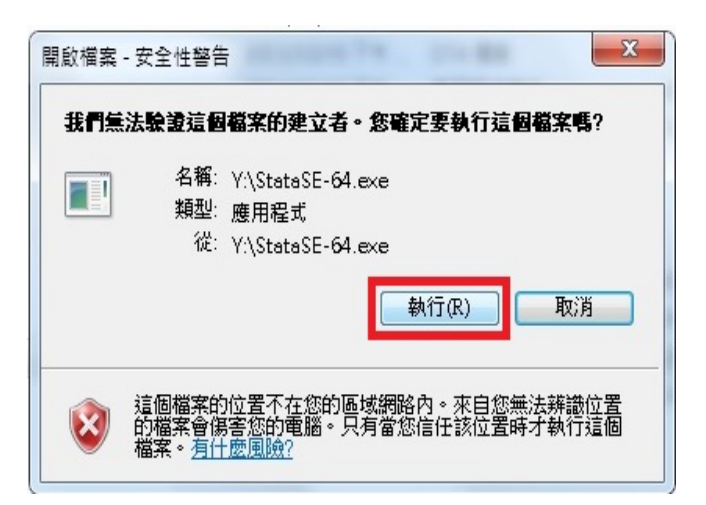

7. 約等待 5-10 秒,最後進入 stata 畫面如下。如果出現 Check for Updates 畫面,請勾選 Disable automatic update checking 按 OK

即可使用。

| Stata/SE 13.1 - [Results]         |                                    |                          |                                 |                      |   |              |                  |
|-----------------------------------|------------------------------------|--------------------------|---------------------------------|----------------------|---|--------------|------------------|
| File Edit Data Graphics Statistic | cs User Window Help                |                          |                                 |                      |   |              |                  |
| 📴 🖃 🗐 💽 🕶 📖 🗉 🛃 🖬                 | 🔒   📰   🕓 😣                        |                          |                                 |                      |   |              |                  |
| Review <b>T</b> # X               |                                    |                          |                                 |                      | * | Variables    | ΨŦ×              |
| # Command _rc                     |                                    | (R)                      |                                 |                      |   | Variable     | Label            |
| There are no items to show.       |                                    | // 13.1                  | Converight 1985-201             | 3 StateCorn ID       |   | There are no | o items to show. |
|                                   | Statistics/Data Analysis StataCorp |                          |                                 |                      |   |              |                  |
|                                   |                                    |                          | 4905 Lakeway Drive              |                      |   |              |                  |
|                                   | Special Edition                    |                          | College Station, T              | exas 77845 USA       |   |              |                  |
|                                   |                                    |                          | 800-STATA-PC<br>979-696-4600    | http://www.stata.com |   |              |                  |
|                                   | (                                  | Charlefor Undator        | 515 656 1666                    |                      |   |              |                  |
|                                   |                                    | check for opdates        |                                 |                      |   |              |                  |
|                                   | 100-user Stata netwo               | It has been 7 days since | you last checked for updates. \ | √ould                |   |              |                  |
|                                   | Licensed to                        | you like to check how?   |                                 |                      |   |              |                  |
|                                   |                                    | Check for updates        | now                             |                      |   |              |                  |
|                                   |                                    | 🔘 Check next time S      | tata is launched                |                      |   |              |                  |
|                                   | Notes:                             | Check in 7 days          |                                 |                      |   | Properties   | 4 ×              |
|                                   | 1. (/ V# Opcio                     | Disable automatic        | update checking                 |                      |   | ≙ : + +      |                  |
|                                   |                                    | 📝 Always prompt bel      | ore checking for updates        |                      |   | Variables    | <u>^</u>         |
|                                   |                                    |                          |                                 |                      |   | Ishel        |                  |
|                                   |                                    |                          | OK                              |                      |   | Type         |                  |
|                                   | l                                  |                          |                                 |                      |   | Format       |                  |
|                                   |                                    |                          |                                 |                      |   | Value Label  |                  |
|                                   |                                    |                          |                                 |                      |   | Notes        |                  |
|                                   |                                    |                          |                                 |                      |   | 🖻 Data       | =                |
|                                   |                                    |                          |                                 |                      |   | Filename     |                  |
|                                   |                                    |                          |                                 |                      | _ | Notes        |                  |
|                                   | I                                  |                          |                                 |                      | + | Variables    | 0                |
|                                   | Command                            |                          |                                 |                      | л | Observations | 0                |
|                                   | Command                            |                          |                                 |                      | 7 | Size         | 0                |
|                                   |                                    |                          |                                 |                      |   | Memory       | 0M +             |
| Z:\                               |                                    |                          |                                 |                      |   | Surger State | CAP NUM OVR      |
|                                   |                                    |                          |                                 |                      |   |              |                  |